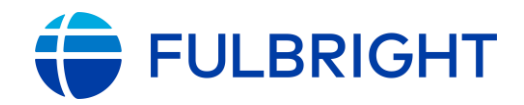

# FULBRIGHT FOREIGN STUDENT PROGRAM

# Instructions for Completing the 2026-2027 Fulbright Foreign Student Program Application

Placement Type: IIE-Placed

Application: https://apply.iie.org/ffsp2026

Read all instructions carefully before completing the application.

Applicants may only apply for one award per application cycle.

## Contents

| General Information                   |
|---------------------------------------|
| Creating Your Online Account          |
| Managing Your Application             |
| Welcome Page7                         |
| Preliminary Questions                 |
| Country Information                   |
| Personal Information9                 |
| Contact Information                   |
| Academic & Professional Information11 |
| Curriculum Vitae/Resume               |
| Academic Background                   |
| Professional Experience               |
| Awards and Recognitions               |
| Experience Abroad14                   |
| Academic Materials16                  |
| Language Skills17                     |
| English Language Proficiency17        |
| Additional Language Skills            |
| Standardized Test Scores              |
| Score Reports                         |
| Plagiarism Agreement                  |
| Study Plan20                          |
| Intended Grant Period21               |

| Study/Research Objective                | 21 |
|-----------------------------------------|----|
| Personal Statement                      | 21 |
| Writing Sample                          | 21 |
| Letter of Invitation                    | 22 |
| University Preferences                  | 22 |
| Applied/Contacted U.S. Institutions     | 23 |
| Authorization of Release of Information | 24 |
| Portfolio                               | 24 |
| Grant and Travel Plans                  | 24 |
| Financial Information                   | 24 |
| Family Funds                            | 24 |
| Expected Additional Funding             | 24 |
| Passport/Travel Document and Dependents | 25 |
| Additional Information                  | 26 |
| Recommendations                         | 26 |
| Signature                               |    |
| Review                                  | 29 |

# **General Information**

The application is supported by all modern browsers. We highly recommend that you use a current version of <u>Google Chrome</u>, which supports Windows, Mac, and Linux platforms.

Prior to starting an application, please complete the following steps:

#### Step 1: Learn requirements for submitting an application

Before you begin an application, contact the Fulbright Program Office in the country from which you are applying. The Application Deadline is August 1<sup>st</sup>, 2025. You must make sure you are eligible to apply. Additional information can be found here:

Graduate Study 攻讀碩博士學位獎助金 https://www.fulbright.org.tw/zh-hant/graduate-study-award/ Doctoral Dissertation Research 國內博士班研究生研究獎助金 <u>https://www.fulbright.org.tw/zh-</u> hant/doctoral-dissertation-fulbright-research-grants-traditional-chinese/

#### Step 2: Record username and password in a safe place

Your email address is your username. When you create an account for this online application, record your password in a secure place. You can log in and out of the application as frequently as you like using your username and password. If necessary, you can reset your password by clicking the "Forgot Your Password" link on the log-in page.

#### Step 3: Complete the application

You do not need to complete this application in one session. You can re-enter at any time to edit your application. However, once you SUBMIT your application, you CANNOT make changes to it.

To complete your application correctly, please answer all questions completely and carefully. Review these additional tips:

- Use upper and lower-case letters (e.g. John Smith). **Avoid using all capital letters** (e.g. JOHN SMITH). Do not use special characters, such as accent marks.
- You can copy and paste information into all text boxes.
- Limit your responses to the space provided in all text boxes.
- Prepare required documents and save them in **PDF format**. It is highly recommended that to preserve any formatting and special characters in your documents, you upload them in PDF format.
- Some questions are **"required."** They are **marked with an asterisk (\*)**. You will not be able to submit your application until all required items are complete.

#### Step 4: Submit the application

Once you have entered all required information, including recommenders, review your application for errors. If all information is correct, submit your application. <u>Once you submit you CANNOT make changes to your application.</u>

# **Creating Your Online Account**

- 1. To start, click *Create an account*. Returning users, please see *step 5* below.
- 2. Enter your email address, first name, last name, and select your date of birth (Month-Date-Year) from the drop-down menus. Your name must be entered exactly the way it appears (or will appear) on your passport.

\*請輸入和您的護照完全一致<mark>拼法</mark>的姓名資訊 (First name 是你的名,Last Name 是你的姓,請不 要將您名分別填在 middle name 及 first name 中,華人一般沒有 middle name),請勿全部大 寫,僅每一字彙的第一個字母大寫。

| Register                                                                  |          |  |  |  |  |
|---------------------------------------------------------------------------|----------|--|--|--|--|
| To register for an account, please enter the information requested below. |          |  |  |  |  |
| Email Address                                                             | l        |  |  |  |  |
| First Name                                                                |          |  |  |  |  |
| Last Name                                                                 |          |  |  |  |  |
| Birthdate                                                                 | <b>T</b> |  |  |  |  |
| Continue                                                                  |          |  |  |  |  |

**Note:** <u>Use an email address that you will be able to access for at least two years after</u> <u>submitting your application.</u> This is the email address you will use to log in to your application account. We recommend you do NOT use a work email address if you will not have access to it during your grant in the U.S.

\*建議不要使用學校或公司信箱,以避免畢業或離職後無法使用。

- 3. Click Continue. You will receive an email from <a href="mailto:apply@iie.org">apply@iie.org</a> confirming that you have started the application. The email will include a temporary PIN. Follow the instructions in the email to activate your account using the temporary PIN.
- 4. You will be prompted to enter your pin and then create a password to complete login.

| Login               |                                                                                                    |
|---------------------|----------------------------------------------------------------------------------------------------|
| A temporary PIN has | been sent to your email address. If you do not receive this message in the next few minutes, please check your junk mail folder. |
| Email               |                                                                                                    |
| Account             |                                                                                                    |
| Temporary PIN       |                                                                                                    |
| Birthdate           |                                                                                                    |
| Login               |                                                                                                    |

Updated 7/10/2025

| Set Password                                                                                                    |  |       |                                                                                                    |  |  |
|----------------------------------------------------------------------------------------------------|--|-------|----------------------------------------------------------------------------------------------------|--|--|
| To protect the security of your account, please specify a new password. The password must meet complexity requirements. |  |       |                                                                                                    |  |  |
| New Password<br>New Password (again)                                                                                    |  | ××××× | At least one letter<br>At least one capital letter<br>At least one number<br>Be at least 12 characters<br>New passwords must match |  |  |
| Set Password                                                                                                    |  |       |                                                                                                    |  |  |

5. *Returning users*: Click *Log in* and enter your email address and password. If you do not remember your password, click *Forgot your password?* and follow the resulting instructions.

# **Managing Your Application**

### EDITING YOUR APPLICATION PRIOR TO SUBMISSION

- 1. You may log in at any time to review and edit your application form, upload documents, and enter recommender information.
- 2. Remember to save your application after completing each page by pressing the *Continue* button at the bottom of each page.

Note:<u>The application will automatically log you out after 60 minutes of inactivity,</u> so it is best to save your application frequently. <mark>\*請隨時存檔!</mark>

### **REVIEWING YOUR APPLICATION AFTER SUBMISSION**

- After you SUBMIT your application, you CANNOT make any changes.
  \*完成線上申請遞後,將無法自行修改。
- 2. You may continue to log into your account to view the information you have submitted, save a PDF of your application form, and manage your recommenders.
- 3. You can manage your recommenders by clicking on the *Recommendations* section of the online application.

\*請務必自行追蹤推薦人的填寫進度,並提醒推薦者在申請截止日前完成線上或實體推薦。

### LETTERS OF RECOMMENDATION

- 1. Letters of recommendation will be submitted directly to Fulbright by the recommenders you registered via your application.
- Letters of recommendation may be submitted before or after you submit the application.
  \*若截止日仍未收到推薦人的信,請先遞出申請以免影響申請資格。
- 3. If your recommender is unavailable, you will have the option to exclude the recommender and add an alternative after you submit the application.
- 4. Some countries may require recommenders to be registered off-line. Carefully review the Country Information section of the application for any instructions related to recommendations.

### Welcome Page

This page provides additional information about completing your application. You will be required to certify that you have read the Fulbright Policy Guidelines.

# **Preliminary Questions**

These questions address essential program eligibility. All questions are required.

| hrough which pro                                                       | gram country are you applying? *                                                                                                    |
|------------------------------------------------------------------------|----------------------------------------------------------------------------------------------------|
| o which academic<br>2026-2027 ∼                                        | year are you applying? *                                                                                                    |
| <b>Important!</b> The 2027. If you wo from your cour                   | 2026-27 Academic Year generally refers to the time period of August/September 2026 to May/June uld like to apply for a previous academic year, please request the specific application link for that year try's Fulbright office. |
| )o you hold or are<br>1. U.S. citize<br>2. Dual citize<br>3. U.S. perm | you applying for: *<br>nship; or<br>:nship with the U.S.; or<br>anent residency?                                                                                                    |
|                                                                        |                                                                                                    |

- 1. Select "TAIWAN" from the drop-down menu. NOTE: YOU MUST MEET ELIGIBILITY REQUIREMENTS FOR THAT COUNTRY.
- 2. Select the 2026-27 program year from the drop-down menu.
- 3. U.S. Citizenship, Dual Citizenship with the U.S., or Permanent Residency: select 'Yes' or 'No' to indicate your response.
  - a. Applicants CANNOT be U.S. citizens or permanent residents of the U.S. to participate in the Fulbright Foreign Student Program.
    \*申請者不可具有美國國籍或持有美國移民簽證。
- 4. Select 'Yes', 'No', or 'unsure' to indicate if you are aware of, and meet, all program eligibility requirements for the country through which you are applying.
  - a. Please review the program eligibility requirements before proceeding. <u>https://www.fulbright.org.tw/zh-hant/graduate-study-award/</u>

- 5. Carefully review the Data Privacy information. Indicate your acceptance of data privacy terms by selecting 'Yes' or 'No'.
  - a. You will not be able to submit your application without indicating your agreement to the Data Privacy terms.
- 6. Select 'Yes' or 'No' to indicate if you meet all employment eligibility requirements.
  - a. Applicants or applicants' immediate family cannot have been employed by the stated organizations and/or agencies within the year prior to application.
  - b. If you select 'Yes', please provide details of employment or association.
- 7. Select 'Yes' or 'No' in response to the two U.S. Residency questions.
- Select 'Yes' or 'No' to indicate whether you waive your right to review the information contained in the evaluations submitted by recommenders on your behalf.
   \*請務必勾選是否放棄閱讀推薦信的權利,若勾選"no",系統會發送通知給推薦人。
- 9. Click *Save and Continue* to save your responses and advance to the next section.

# **Country Information**

- 1. Review all information in this section, including Program and Award information.
- 2. Note any country-specific and award-specific instructions for completing the rest of the application, including:
  - a. Country website
  - b. Deadline information
  - c. Open application cycle
  - d. Additional required materials/supplemental forms
- 3. You must select an Award before proceeding. If no award is available to select, please contact the country's Fulbright office.

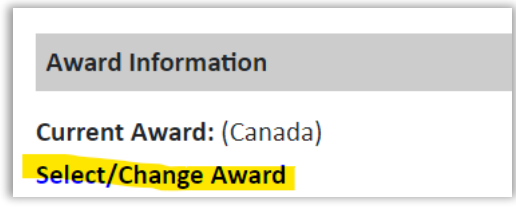

\* 國內博士班研究生研究獎助金→Doctoral Dissertation Research Grants 攻讀博士學位傅爾布萊特獎助金→Graduate Study Fulbright Grants (Doctorate) 攻讀碩士學位傅爾布萊特獎助金→ Graduate Study Fulbright Grants (Master) \* <mark>此題請務必勾選</mark>

4. Click *Save and Continue* to proceed to the next section.

# **Personal Information**

Enter all required biographical information. Please review country-specific guidance (provided in the Country Information section of the application) to determine whether you must provide additional information or documentation.

- Enter your name exactly as it appears on your passport. Only enter a preferred first name if it is DIFFERENT than your legal name (e.g. Alex instead of Alexander).
  \* First Name 請務必和護照上的相片頁第一行的 Given Name 相同。若護照上的 Given Name 有「-」,則您在此系統上輸入 First Name 時也需要輸入「-」。請務必注意姓名順序。
  例如: 王小明 (Wang, Hsiao-Min) 的 First Name 是 Hsiao-Min, Last Name 是 Wang。華人姓名通 常沒有 Middle Name。
- 2. If your name is recorded differently on any previous records, such as transcripts, list the variation in the Name on Previous Records section (e.g. maiden name).
- 3. The birthdate that you used to create your account will automatically appear. If you entered this date incorrectly during your account creation, you may correct it now.
- 4. Enter your city of birth and select country of birth, sex, and marital status from the dropdown menus provided.
- 5. List any form of disability or limitation that may require accommodation. This information is gathered to ensure appropriate accommodation is available at a prospective host institution, and for statistical purposes.
- 6. Select your country of citizenship and country of residence from the drop-down menus provided.
- 7. If applicable, enter your national identification number and any additional countries in which you hold citizenship.
  - a. To select multiple countries, hold down the CTRL (PC) or Command (Mac) button when selecting options.
- 8. Click *Save and Continue* to save your responses and advance to the next section.

# **Contact Information**

Enter all required contact information. Please review country-specific guidance to determine whether you must provide additional information.

- 1. Select the country where you live from the drop-down list first when entering your permanent address (i.e. physical address where you live).
  - a. Based on your country selection, the subsequent fields will change to match the address format of that country.
  - b. Complete the remaining address fields. Do not use accents or special characters.
- 2. Select 'Yes' or 'No' to indicate if your current mailing address (i.e. the address where you receive mail) is the same as the permanent address you entered above. *They do not have to be the same*.
  - a. If you answer 'No,' then a second address section will appear where you may enter your mailing address information.
  - b. If you answer 'Yes' to this question, proceed immediately to the next question.
- 3. Enter your **contact phone numbers**, including the **country code (886)**. If the field turns red, please review the numbers that you have entered to identify any errors.
  - a. To find the correct country code, click on the blue 'country code' link.
- 4. The email address used to create your account will appear in the primary email address field and will not be editable. You may provide an Alternate/Secondary Email that can be used to contact you if Fulbright Program Officers cannot reach you via your primary email address. Note: All system-generated emails will continue to go to your primary email address.
- 5. Enter your home country emergency contact information. The individual(s) you list may be contacted in the event of an emergency while you are participating in grant activities, including any required travel for interviews in your home country.
  - a. When entering the address, choose the country first and the following fields will update to match the address format of the selected country.
- 6. Providing emergency contact information in the United States is not required. If you have emergency contact(s) in the United States at this time, please enter the appropriate information.
- 7. Click *Save and Continue* to save your responses and advance to the next section.

# **Academic & Professional Information**

This section collects information about your academic and professional background, including your curriculum vitae/resume, academic degrees, professional experience, awards and recognitions, and experience abroad.

Prepare and upload documents in PDF format as required (\*). Note any page limits to ensure that your documents do not exceed page limits.

### **Curriculum Vitae/Resume**

- Upload your curriculum vitae/resume in PDF format that does not exceed four (4) pages.
  Note: If your file exceeds 4 pages, an error message will appear.
  \*請在此上傳不超過4頁的英文履歷表。
  - a. Click Choose File
  - b. Locate and select the file that you previously saved to your computer

| L | Please upload your study/research objective. | Choose File | No file chosen |
|---|----------------------------------------------|-------------|----------------|
|   |                                              |             |                |

### Academic Background

10

2. List all post-secondary educational institutions you have attended for credit-bearing coursework, in reverse chronological order (going backwards in time), including any in which you are currently enrolled. *Do not include any short-term certificate programs,* which should be noted on your CV/Resume. You MUST include any education institutions you are currently attending (even if you have not yet completed your educational program) and estimated date of graduation/completion.

\*請列出<mark>大學(含)以上及正在就讀的學歷</mark>即可,<mark>請從最新的開始填</mark>,往回填。若是五專生插大,請 列出<mark>專四至專五學歷</mark>以及大學以上學歷。不用列出短期證照課程。短期課程列在履歷裡即可。

- a. Click Add New Academic Background
- b. Type in the name of the institution
- c. Choose the level of study (graduate or undergraduate) from the drop-down menu
- d. Select the country where the institution is located from the drop-down menu
- e. Enter the appropriate city and region/state
- f. Provide the website of the institution (optional)
- g. Select the U.S. equivalent of the degree or diploma earned (e.g., BA bachelor's degree)
- h. Enter the discipline in which this degree or diploma was earned
- i. If relevant, provide the actual name of the degree or diploma (e.g., master's)
- j. Enter your final cumulative Grade Point Average, as noted on your transcripts or diploma

- k. Enter the highest possible Grade Point Average at your institution (ex: 4.0)
- I. Select the month and year of start and end dates (Month Year format) that you attended this institution
  - If a degree is in progress, list expected end date of academic program
- m. Select the date (Month-Year format) that you received your degree from this institution
  - If a degree is in progress, list expected date of conferral in this field
- n. Click Save.

| Academic Background                                           |                                              | Prev Next > |
|---------------------------------------------------------------|----------------------------------------------|-------------|
| Institution*                                                  | Victoria University of Wellington (Degree 2) |             |
| Level of Study*                                               | Graduate V                                   |             |
| Institution Location<br>(all address fields are<br>required)* |                                              |             |
| Country                                                       | New Zealand V                                |             |
| City                                                          | Wellington                                   |             |
| Region                                                        | North Island V                               |             |
| Website                                                       | https://                                     |             |
| Name of Diploma or<br>Degree Equivalent*                      | MA                                           |             |
| Discipline/Subject*                                           | Creative Writing                             |             |
| Actual/Local Name of<br>Degree or Diploma*                    | Masters of Arts in Creative Writing          |             |
| Final cumulative GPA<br>(grade point<br>average)*             | 9                                            |             |
| Highest Possible GPA<br>of Academic<br>Institution            | 9                                            |             |
| Enrolled From*                                                | March 2003 V                                 |             |
| Save Delete                                                   | Cancel                                       |             |

3. To add additional entries for post-secondary educational institutions, click Add New Academic Background and follow the bulleted instructions above. NOTE: When adding a second degree program from an institution that has already been entered, add Degree 2, Degree 3, etc. into the Institution Field (as shown above – underlined in green) and click save. This ensures that the original degree from that institution will not be overwritten.

### **Professional Experience**

- List your current professional affiliation or employer and any relevant previous professional experience by clicking Add New Professional Experience under Position Title.
   \*請列出目前的專業經驗(最新的三個,包含 part-time 工作)
  - a. Choose the role which most closely corresponds to your current role and/or relevant previous professional work experience from the drop-down menu
  - b. Enter position title (e.g. Director, Assistant Director, etc.) or type of work (e.g. accounting)

- c. Enter the name of your employer. (the institution, not your "boss")
- d. Select the start and end dates for the position you entered (Month-Year format). If you are currently employed in this role, leave the End Date fields blank
- e. Select the country where your current place of employment is located from the dropdown menu. Enter in the street address, city, state/region, and post code as applicable
- f. Click Save

| Professional Experience        |                                               |
|--------------------------------|-----------------------------------------------|
| Role*                          | ▼                                             |
| Position Title/Type of<br>Work |                                               |
| Employer Name*                 |                                               |
| If you are currently emp       | loyed, please leave the End Date field blank. |
| Start Date                     | <b>T</b>                                      |
| End Date                       |                                               |
| Employer Address               |                                               |
| Street Address*                |                                               |
| City*                          |                                               |
| State/Region*                  |                                               |
| Postal Code*                   |                                               |
| Country*                       | ▼                                             |
|                                | ·                                             |

5. If you have more than one current position and/or relevant previous professional experience, click *Add New Professional Experience* and follow the instructions above.

### Awards and Recognitions

- 6. Enter a list of the following items into the text boxes provided (all text boxes have a **250-word limit**). If you do not have anything to add, leave text boxes blank:
  - a. **Any current or previous scholarships** and/or fellowships awarded to you (include the source or sponsor, amount, where held and duration)
  - b. Any academic honors and prizes that you have received (include any titles and/or dates)
  - c. Any books, articles, and/or thesis published by you, particularly in your proposed field of study (include the title, place, and date of publication)
  - d. Any teaching experience (current or previous positions); this is especially relevant for PhD candidates and candidates in the field of education
  - e. Any research you have completed or in which you are currently involved

f. Any memberships in professional organizations, or licensing obtained by a professional organization

### **Experience Abroad**

- 7. List any travel, study, or residency you have had **abroad** (in any country other than your own) **for more than one month**. This can include time overseas for education, research, business, vacation, etc.
  - a. Click Add New Experience Abroad
  - b. Select the country in which you spent your professional travel and/or residence abroad from the drop-down menu provided
  - c. Select the start and end dates (Month-Year format) of your travel/residency
  - d. Enter the purpose of your travel abroad
  - e. Click Save

| Experience Abroad             |          |
|-------------------------------|----------|
| Country*                      | ▼        |
| Start date:*                  | <b>T</b> |
| End date:*                    | <b>T</b> |
| Purpose of Travel<br>Abroad:* |          |
|                               |          |

- 8. If you have more than one trip abroad to enter, click *Add New Experience Abroad* again, and follow the bulleted instructions until all entries have been saved.
- 9. Select 'Yes' or 'No' to indicate if you have previously entered the United States on a J-1 or J-2 visa.
  - a. If 'Yes', you are required to select the J category of sponsorship from the list and upload a copy of your previous DS-2019

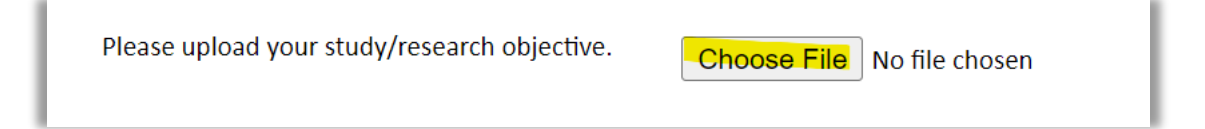

- 10. Select 'Yes' or 'No' to indicate if you have previously been awarded a Fulbright grant.
  - a. If 'Yes', you are required to list the grant(s):
    - Select the number of previous Fulbright grants you would like to add
    - Select the Fulbright award type from the drop-down menu provided (e.g., Fulbright FLTA, Fulbright Foreign Student, etc.)
    - If you select "Other (please specify)", enter in the name of the Fulbright grant that you received in the "Other, please specify" field
    - Select the academic year that corresponds to the year in which you received the

| Fulbright grant |
|-----------------|
| Click Save      |

| Previous Fulbright Grants           |          |  |  |
|-------------------------------------|----------|--|--|
| Award Type*<br>Previous Grant Year* | <b>•</b> |  |  |

11. Click *Save and Continue* to save your responses and advance to the next section.

# **Academic Materials**

This section collects copies of your unofficial transcripts and/or diplomas. Please upload scans of all available transcripts and diplomas from post-secondary institutions you have attended. Copies of transcripts/diplomas are required for application to U.S. host institutions. Please consult the country-specific guidance provided in the application for any specific instructions.

 Select the corresponding institution from the list of institutions you previously entered.
 \*請在此處上傳英文版成績單(大學部(含)以上,包括交換學生部分)及英文版學位證明書(大學部(含) 以上;若為在學生,請於此上傳英文在學證明)。
 (1)大學部(含)以上的彌封英文成績單正本(包含交換學生部分)。彌封指學校必須在封口處蓋章,

以證明此成績單為學校所發。若是國外學校成績單,可以沒有彌封,但須經過駐外使館文書驗證。 或由外國學校<mark>直接寄送</mark>正式電子成績單至<u>fse@fulbright.org.tw</u>

(2)大學部(含)以上的英文學位證明書正本。外國學歷須經外交部駐外館處文書驗證(詳細辦法請參 閱外交部領事事務局網頁 <u>http://www.boca.gov.tw/</u>)。若為在學學生, 需繳交英文在學證明正本。 一經錄取,本會無法退還所有文件。

- 2. Review the institution information (which you provided on the previous page). If this information is incorrect, you can edit the information directly in the popup box.
  - a. If you do not see an institution in the list that you attended, you may either return to the Academic & Professional Information page and update your academic background or add the institution directly in this section by clicking the "Add Institution" link.
- 3. Select *Choose File* and locate the desired file on your computer. Click *Open*.
  - a. You may upload transcripts/diplomas as a multi-page documents or upload single page documents. PDF, JPEC, and TIFF image files are all accepted.
- 4. Click *Save*. Repeat these steps for all applicable institutions.
- 5. Click *Save and Continue* to save your responses and advance to the next section.

# Language Skills

This section collects information about your native language, English language skills, and any additional languages that are relevant to your project proposal.

1. Select your native language from the drop-down menu provided.

### **English Language Proficiency**

If your native language is not English, a section collecting your English language proficiency will appear.

2. Rate your English language proficiency in Reading, Writing, and Speaking. Select Native, Advanced, Intermediate, Beginner or No Ability from the drop-down menus as appropriate.

### **Additional Language Skills**

- 3. Select the number of additional languages that you would like to include that may be of use for your project or study plans.
- 4. Select the language you are reporting from the drop-down menu and rate your proficiency in Reading, Writing, and Speaking. Select Native, Advanced, Intermediate, Beginner or No Ability from the drop-down menus as appropriate.
- 5. Click *Save and Continue* to save your responses and advance to the next section.

# **Standardized Test Scores**

This section collects information about standardized test scores that you have taken or will take in the future. Standardized tests include TOEFL, Duolingo, GRE, GMAT, IELTS, MCAT and LSAT. Standardized test scores are required for admission to U.S. institutions.

1. Select Add Test.

\* 申請日前一年9月以後應考取得之 TOEFL/IELTS(學術組)成績。GRE/GMAT 成績則須至入學時仍有 效。請務必上傳 iBT/IELTS/GRE/GMAT 的成績或報考證明,成績未達標者,仍請上傳。 在同樣條件 下,審查委員優先考慮在截止日期前繳交成績者。若考試成績未達標準但經評審同意授予獎項,IIE 會提供優惠券抵扣重考的費用(雅思除外)。

- 2. Select the test type from the drop-down menu.
- Select the test date from the drop-down menu (Month-Day-Year format).
  *a.* If you have not yet taken the test, enter the date that you are registered for the test.
- 4. Enter your test scores if you have the results from the test.
- 5. Click *Save*. Repeat these steps for all applicable standardized tests.
- 6. Click *Continue* to save your responses and advance to the next section.

| Add Test          |   |
|-------------------|---|
| Type<br>Test Date | ▼ |

# Score Reports

- 1. If you enter test scores, you will be directed to the Score Reports section, where you will upload copies of your available score reports.
  - a. Click Choose File
  - b. Locate and select the file that you previously saved to your computer
  - c. Click Open
- 2. Click Continue to save your responses and advance to the next section.

# Plagiarism Agreement

- 1. Carefully review the Plagiarism Agreement and indicate your acceptance of the terms by selecting 'Yes' or 'No'.
  - a. If you select 'No' you will receive a warning message and you will not be able to submit your application.
- 2. Click *Save and Continue* to save your responses and advance to the next section.

#### \*請仔細閱讀整個英文聲明,確定了解全部意義後,請勾選表示已閱讀完畢並了解其意涵。

#### What is Plagiarism?

Plagiarism is using someone else's words, ideas, or research as your own without crediting the source.

#### How to Avoid Plagiarism

- **Cite** Citations should be included whenever referencing another individual's work, whether paraphrasing or quoting.
- **Citations** usually include the author(s) and the date of the publication or similar information.
- **Quote** citations usually include the author(s) and the page number, or paragraph number in the case of web content.
- A **reference** page or page of works cited at the end of your essay should include the author(s), date of publication, title, and source.

To cite correctly, follow a commonly used document formatting guide, such as <u>APA</u>, <u>MLA</u> or <u>Chicago</u>. Not citing properly can lead to an allegation of plagiarism.

- **Paraphrase** Read the source text you would like to reference in your essay and put it into your own words, making sure not to copy the work verbatim. If you use text as written in the original, you must use quotation marks. Citations for paraphrased work must be included.
- **Quoting** If quoting a source, use the quote exactly as it appears in the original work. It is important to note that most higher education institutions <u>discourage "block quotes" or quotes of 40 words or more</u>. Quoting should be done whenever using someone else's text as written and must be cited to avoid plagiarism allegations.

#### What is Common Knowledge?

You do not need to cite a source for material considered common knowledge. Note that common knowledge can change depending on your culture and geographic location. If you are ever in doubt, always cite the source.

**General common knowledge** is factual information that most people know or can easily find in a number of sources. This can include birth and death dates of well-known figures, and generally accepted dates of political, literary, and other historical events. **Field-specific common knowledge** is "common" only within a particular field or specialty. It may include facts, theories, or methods that are familiar to readers within that discipline.

### Self-citation

When it comes to a researcher's own work, attribution is necessary to avoid self-plagiarism or duplicate plagiarism. Such attribution is called self-citation, an act of academic integrity when expanding on previous research or referring to previously published work.

#### Policies on the use of generative artificial intelligence (GenAI)

Some U.S. universities and colleges have developed and published policies on the use of generative artificial intelligence (GenAI) on applications for admission or affiliation with their institution. Some institutions may scan applications for the use of language produced by GenAI. While individual institutional policies range widely and policy responses from U.S. universities will continue to evolve, copying language/content produced by GenAI directly into your application may negatively impact admission or affiliation decisions.

# Study Plan

This section collects information about your proposed plan of study or research in the U.S. Please carefully review country-specific guidance to determine if you must submit any additional documentation.

- Select the degree/program objective for which you are applying (e.g. your intended activity while in the U.S.). Note: if you are a current PhD student and applying to conduct research in the U.S., please select Visiting Student Researcher.
   國內博士班研究生研究獎助金: Visiting Student Researcher
   攻讀博士學位獎助金者: Doctorate
   攻讀碩士學位獎助金者: Master's
- 2. Select the most appropriate major academic discipline and primary specialization from the drop-down menus.
  - a. Some fields, such as Arts and Architecture, will trigger a message that you are required to upload portfolio materials as part of your application. You will be able to upload materials on the next page.
- 3. Enter a brief description of the field in which you plan to specialize in the United States in the text box.
- 4. For **Visiting Student Researchers** only: Enter a brief description of any resources that you will require to successfully complete your research in the U.S.
- 5. Enter a brief description of your future plans in the text box. Do not enter more than 300 words.

\*回答 Future Plans 前,<mark>請務必了解<u>「申請流程及注意事項」</u>裡關於簽證的規定。</mark>

### **Intended Grant Period**

6. Enter your proposed length of stay in the United States and select your proposed date of arrival in the United States (Month-Day-Year format) from the drop-down menu. Typically, degree-seeking students will begin in August/September of the proposed academic year.

### Study/Research Objective

- 7. Upload a copy of your study/research objective. Please write a clear and detailed description of your study/research objectives and provide your reasons for wanting to pursue them. This statement is an essential part of your application and is required. Do NOT mention specific U.S. universities at which you would like to study.
  - a. Click Choose File
  - b. Locate and select the file that you previously saved to your computer
  - c. Click Open

#### Study/ Research Objectives 以及 Personal Statement:

 申請 Graduate Study Grant 者, 請勿在 Study/ Research Objectives 和 Personal Statement 裡提 到你想前往某一間學校就讀。IIE 之後代替你申請學校時,會提供客製化的 Cover Letter 給學校。
 中誌 Destand Dispertation 力, 结合 和以工作上間寫 Study (Descende Objectives up :

(2) 申請 Doctoral Dissertation 者,請參考以下格式撰寫 Study/Research Objectives 時:

(3) 請詳細檢查文件內的引用格式是否完整,以避免有抄襲疑慮(包括自我抄襲)。請參考前述
 Plagiarism Agreement 部分的說明。本會及美國 IIE 都會使用反抄襲軟體檢查所有文件。

(4) 請使用 PDF 檔案。

#### **Personal Statement**

- Upload a copy of your personal statement. Your personal statement should be a narrative statement describing how you have achieved your current goals. Do not mention specific U.S. universities at which you would like to study. This is a required document.
  - a. Click Choose File
  - b. Locate and select the file that you previously saved to your computer
  - c. Click Open

### Writing Sample

- 9. If requested, upload writing sample. This is required for all PhD (Doctoral) applicants. Select Master's fields also require a writing sample. If this field appears, then you are required to upload a writing sample for U.S. institutions to review.
  - a. Click Choose File
  - b. Locate and select the file that you previously saved to your computer
  - c. Click Open

\*請務必上傳 Writing Sample,讓評審了解你的學術寫作能力。<mark>以一篇期刊論文的大小和架構為佳,</mark> <mark>並務必是申請人為單一獨立作者。</mark>請詳細檢查文件內的引用格式是否完整,以避免有抄襲疑慮。本 會及美國 IIE 都會使用反抄襲軟體檢查所有文件。

### **Letter of Invitation**

- 10. Upload a letter of invitation from a U.S. institution, if your intended degree objective is **Visiting Student Researcher** and you have received an invitation. This is **NOT** a requirement.
  - a. Click Choose File
  - b. Locate and select the file that you previously saved to your computer
  - c. Click Open

### **University Preferences**

11. List up to four (4) institutions at which you would like to study or be hosted by in the U.S. in priority order. Include specific departments and/or programs and provide specific reasons for your choice. PhD (Doctorate) and VSR applicants are required to provide names of Professors with whom they would like to work at each institution. Provide preference order if applicable.

You can apply for both the Graduate Study Grant and Yale MPP at the same time by including Yale MPP as one of the four university preferences in their Fulbright application form. This option is available if you are interested in Yale MPP and is applying for a Master's Degree program through the Fulbright Graduate Study Grant.

**Note:** There is no guarantee that your application will be sent to the institutions that you list. Applications are made on your behalf to programs that provide a good 'academic fit' based on your study plans and your competitiveness.

\*申請國內博士班研究生研究獎助金者,若已取得接待學校邀請函,請在此填入該間學校即可;若 無,則請填入4間志願。

\*申請<u>攻讀碩博士學位獎助金</u>者,請謹慎填入你希望 IIE 幫你申請的學校的前4名,並在 Specific Reasons and Contact 欄位填入你已經連絡過或你有興趣的指導教授。IIE 會免費代替你申請至多五間 學校,所謂的「代替申請」,是指在 IIE 的 placement advisor 會成為你的分身,以你的名義向五間 學校遞出申請文件,並跟學校爭取獎助金。在申請學校期間,你這位本尊<u>不可</u>跟那五間學校進行任 何申請或獎助申請方面的溝通或聯絡,以免學校產生不必要的誤會。在這裡填入之後,IIE 會在申 請年度的 10 月時根據這個名單跟你做最後確認,並獲得你的授權以申請學校。

\*你可以同時申請碩博士學位獎助金及耶魯大學 MPP 獎助金,若你有興趣申請耶魯大學 MPP 計畫,且 Fulbright 研究所獎助金的申請目標為碩士學位課程,則需在四所學校選項中,將 Yale MPP 列為其中之一。

- a. Enter institution name
- a. Enter name of department
- b. Enter the degree type and academic program that you are interested in at this institution
- c. Enter the names of one to two professors with whom you are interested in working (if PhD or VSR)
- d. Enter your preferred specialization or concentration within the academic program
- e. Enter your specific reasons for listing this institution and specific faculty (if PhD or VSR)
- f. Enter Preference Order (if applicable)
- g. Click Save

| University Preference 1                                                                                                    |
|----------------------------------------------------------------------------------------------------|
| Institution Name *                                                                                                    |
| University of California-Santa Barbara                                                                                                    |
| Department *                                                                                                    |
| Education                                                                                                    |
| Degree and Program *                                                                                                    |
| Professor 1 Name *                                                                                                    |
| Professor 2 Name<br>If you do not have a second name to add, please indicate N/A. *                                                            |
| Specialization/ Concentration *                                                                                                    |
| Please provide reasons why the above listed faculty align with your research goals and any additional specific reasons for this institution. * |
| Preference Order (1 is the most preferred)        1      ~        1      ~                                                                     |

### **Applied/Contacted U.S. Institutions**

\*If you have previously applied/contacted or intend to apply to or contact a U.S. Institution, please complete this section. Otherwise, move to the Authorization of Release of Information. \*申請<u>攻讀碩博士學位獎助金者</u>,請在這裡填入在申請此次傳爾布萊特獎助金之前你申請過或現在正在申請的美國碩博士班課程。

- 12. Select 'yes' or 'no' to indicate if you have applied/contacted, or intend to apply/contact, to a U.S. institution.
- 13. Select the number of U.S. institutions to which you have applied or contacted from the drop down menu:
  - a. Enter name of institution
  - b. Enter specific name of department
  - c. Enter specific name of degree (if MA, PhD or Non-Degree applicant) or Name of Professor contacted (if VSR applicant).
  - d. Select the date you applied for the institution (Month-Day-Year format)
  - e. Enter the term you applied for
  - f. Enter year you applied for
  - g. Select the result of your application from the drop-down menu
  - h. Select 'yes' or 'no' to indicate if you are still interested in pursuing this program

### Authorization of Release of Information

- 14. Type your full name into the space provided to indicate your authorization of release of the information you have provided in this application.
- 15. Click *Save and Continue* to save your responses and advance to the next section.

# **Portfolio**

This section is only required if you are applying for study/research in specific fields (such as arts and architecture). If prompted, follow the instructions to upload portfolio materials, including video, audio, documents or slides.

# **Grant and Travel Plans**

### **Financial Information**

This section gathers information on your personal finances, additional funding you may have applied for/received, passport, and accompanying dependents. Please note that these sections may not be required if you are from certain countries. Review country-specific information before completing.

### **Family Funds**

- 1. Enter your parent(s) and spouse/legal partner's occupations in the corresponding boxes.
- 2. Enter the total amount your family can provide for your first year of study in the U.S. (in USD).
- 3. Enter the total amount you can provide from your own funds for your first year of study in the U.S. (in USD).

### **Expected Additional Funding**

List all non-Fulbright funding you expect to receive during your grant.

- 4. Select 'Yes' or 'No' to indicate if you have been awarded or expect to receive financial assistance from a university or institution in your home country while in the U.S., or funding from any other sources.
  - a. If 'Yes', select the number of other sources of funding you expect to receive
    - Enter Source Description (e.g., Research grant)
    - Estimated Amount (in USD)
    - The Other Funds Total field will automatically update based on the amounts provided above

5. Indicate if you are planning to apply for, or have applied for and/or received, other sources of funding such as a fellowship, assistantship, or other educational grant or loan from another organization, government or educational institution. Include funding title, source, period of funding, and amount of funding for which you are applying, and if/how this project relates to Fulbright project. If additional funding is received after Fulbright application is submitted, please update Fulbright administration. Maximum 1000 characters.

\*若正在申請教育部、國科會或其他單位的獎助學金,請在此說明獎助名稱、一年的金額、領取 年份。(若可續約,請說明可續約幾年即可,勿自行加總)

\*教育部指示受獎者<u>不可</u>同時領取傅爾布萊特獎助金及教育部公費留學獎助金。若申請者兩者都 有錄取,最晚必須在預計入學年度的4月15日前確認擇一獎項。

- 6. Select 'Yes' or 'No' to indicate whether the same amount of funding you listed above in Grand Total will be available for your second year of study in the United States.
  - a. If yes, move to the next section
  - b. If no, enter the amounts of any additional funding you expect for the second year
- 7. Select 'Yes' or 'No' to indicate if you have travel funds available and can pay for your round-trip travel to the United States if necessary.
  - a. If 'Yes', enter the amount of travel funding available
  - b. If 'No', move to the next section

### **Passport/Travel Document and Dependents**

- 8. If required, upload a copy of your passport or travel document.
  - a. Click Choose File
  - b. Locate and select the file that you previously saved to your computer
  - c. Click Open

\*護照(需包含照片頁和簽名頁),且有效期限<mark>必須比您的獎助截止日期<u>至少多6個月</u>。若護照即將</mark>過期,請先上傳目前的護照之後再補件。

- 9. Select the number of dependents you intend to have accompany you to the U.S. (select 0 if you do not have dependents or your dependents will not accompany you to the U.S.).
  - a. Enter required information for each dependent, including relationship to you, name, and intended length of stay in the U.S. (in number of months)
  - b. Enter information for how you will financially provide for your dependent(s) during your time in the U.S. in the text box
- 10. Click *Save and Continue* to save your responses and advance to the next section.

# **Additional Information**

Use this section to upload any required additional documentation per your country-specific guidance.

Complete the Outreach Survey.

Click *Continue* to save your responses and advance to the next section.

#### 請在此上傳以下文件:

\* Country-Specific Materials :

中文履歷

即英文履歷的中文版,並另外加上手機號碼及紙本結果通知信之寄送地址(含郵遞區號的完整地址),以 方便聯絡補件。

- \* Supplemental Materials: 若你有任何其它文件(英文版)希望讓評審參考,請於此上傳。
- \* Additional Documents: 請將本申請說明第 32-33 頁所附的專用表格分別填妥並全部掃描成一個 PDF 檔案, 上傳至此:
  - 1) Academic Records

請根據你繳交的成績單(非美國地區取得的成績單)填寫這份表格。每一份成績單都需對應一份 academic record information,並請在最上面標題旁註明該表格是對應哪個學位的成績單。表格是為 了幫助美國教育機構正確理解申請者的成績。(例如,同樣是 80分,有可能是全班第一,也可能只 是中等。)因此,所有「非美國制」的成績單,都需要搭配這份表格一併提交。

2) Transcript Release Form

若你曾在<mark>美國</mark>的學校(大學以上)就讀,包括交換學生或取得學位,請填寫這份表格。<u>第一個空白</u> <u>處</u>填寫你<u>取得成績單的美國學校,第二個空白處填寫「Institute of International Education(IIE)」</u>, 其餘部份請按照表格上所列項目填寫。此表格授權 IIE 向美國大學申請調取申請者的五份成績單正 本,以便 IIE 協助將成績單提交給後續申請的學校。

# **Recommendations**

Use this section to register your recommenders. Refer to your country-specific instructions for details on the required number of recommenders, or alternatives to registering recommenders via the application system.

Once you register your recommenders, they will receive an automatic email with instructions on completing the online recommendation form. You can track the status of recommendations, send reminders, and add/delete recommenders through this system before **and** after submission of your application. Letters of recommendation **must be** submitted directly by your recommenders either via the online application or emailed directly by your recommenders to your Fulbright Program Country Office.

\*請填推薦人的英文名字,請<u>不要</u>填中文,填<mark>中文會變成亂碼</mark>,請留意「姓」Last name、「名」First name 位置。

\*若推薦人希望用線上推薦,請參考下方的註冊說明(請申請系統自動寄送填寫邀請函給申請者)。

\*若推薦人希望用紙本推薦,請使用此申請說明倒數第二頁之專用推薦表格給推薦人使用,並請推薦 人在截止日期前郵寄給本會(郵戳為憑)。

- 1. Click Add Recommender.
- 2. Complete all fields in the pop-up form:

| Add Recommender                    |                                                                                                    |
|------------------------------------|----------------------------------------------------------------------------------------------------|
| Prefix                             | <b></b>                                                                                                    |
| First Name                         |                                                                                                    |
| Last Name                          |                                                                                                    |
| Institution                        |                                                                                                    |
| Position/Title                     |                                                                                                    |
| Relationship                       |                                                                                                    |
| Telephone                          |                                                                                                    |
| Email                              |                                                                                                    |
|                                    | Note: Applicants are encouraged to provide a professional email address for their recommenders (i.e<br>institutional email address for a professor, a corporate email address for a supervisor) when possible |
| Personal message to<br>recommender |                                                                                                    |
|                                    | You may include a personal message for your recommender here. If your program has a recommend deadline, please use this message to communicate this deadline to your recommender.                             |
| Send To Recommend                  | er Cancel                                                                                                    |

Click Send to Recommender to generate automatic email to recommender.

- 3. Click *Continue* to save your responses and advance to the next section.
- 4. Once sent, you will have the option to Edit Recommender information if they have not yet started progress on their response and Save, Send Reminders, and Exclude if you wish to remove the recommender and replace with another individual.

| Edit Recommender                   |                     |
|------------------------------------|---------------------|
| Prefix                             | ▼                   |
| First Name                         |                     |
| Last Name                          |                     |
| Institution                        |                     |
| Position/Title                     |                     |
| Relationship                       |                     |
| Telephone                          |                     |
| Email                              |                     |
| Personal message to<br>recommender |                     |
| Status                             |                     |
| Save Send Remi                     | nder Exclude Cancel |

# **Signature**

Certify that the information you provided in the application is true and complete by typing your full legal name in the Signature Box:

| In place of your signature | , please type your full legal name: |  |
|----------------------------|-------------------------------------|--|
|                            |                                     |  |
| Confirm                    |                                     |  |

Click *Confirm* to continue to the next page.

## **Review**

The application will review the responses entered and will display any incomplete questions and required attachments that are missing.

- If no errors appear, then your application is ready for submission.
- If any errors appear, correct or complete these sections and return to the Review section to determine if your application is ready for submission.

### **REVIEW ALL RESPONSES. CLICK SUBMIT.**

\*經檢查後,若無須更改的部分,請按下「Submit Application」。完成遞交後,申請主頁中會有一個 PDF頁面,顯示為你所有填寫並上傳好的資料。請將這個 PDF 檔完整列印出來。

#### \* <mark>除完成線上填寫,亦需郵寄以下紙本資料</mark>

1) 紙本部分請寄送至本會。包括:

- 完整列印出已填好的線上申請資料(英文填寫,內含申請表、讀書計畫、自傳、中英文履歷、學校 成績單、學位證明書/在學證明、iBT/IELTS/GRE/GMAT成績單、Writing Sample、護照等資料)
- 大學部以上的彌封英文成績單正本(包含交換學生部分)、英文學位證明書/在學證明正本
- 三封英文推薦函(如推薦者已在線上填寫則可省略;紙本推薦函請務必使用申請系統提供之專用表格)
- 2) 收件地址:

100011 台北市中正區延平南路 45 號 2 樓

學術交流基金會

傳爾布萊特交換計畫 (Doctoral Dissertation 或 Graduate Study (PhD) 或 Graduate Study (Master); 視您申請何種獎項)

- 3) 截止日期:每年8月1日(以郵戳為憑)
- 4) 承辦人: 廖小姐 Andie Liao, 02-2388-2100 分機 #134; fse@fulbright.org.tw

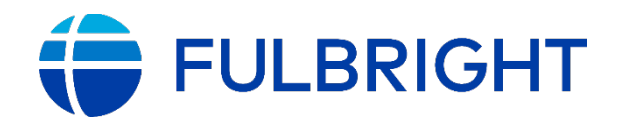

NAME:

COUNTRY:

#### INFORMATION CONCERNING FOREIGN STUDENT ACADEMIC RECORDS

To assist U.S. academic institutions in evaluating more accurately each candidate's academic credentials, please provide the following information. A separate form should be completed for each university attended.

UNIVERSITY:

COUNTRY

FIELD OF STUDY

- 1. What marking scale is used in the above university?
- 2 a) What is the lowest passing/satisfactory mark given in this university?
  - b) What is the highest mark that can be given?
  - c) What is the highest mark that is usually given?
- 3. What is the candidate's rank out of graduating class of

If rank is not available, in what percentile of the graduating class was the candidate? %

- 4. What is the first degree this university offers in this field of study?
- 5. How many years of university study are usually required to earn this degree?
- 6. Please provide the following information about the degree this student has pursued:
- a) Minimum number of courses and/or hours/credits required for completion: TYES NO
- b) Are transcripts available for degrees at this level?  $\hfill YES\hfill NO$
- c) Do academic records issued by this university list all courses or lectures the student attended? TYES NO
- 7. If thesis is required, when did the student begin preparation?

Is defense required?

Did student pass?

Grade:

?

| FULDRIGHT |
|-----------|
|           |

# FULBRIGHT STUDENT PROGRAM

**TRANSCRIPT RELEASE FORM** 

For transcripts from U.S.institutions

| hereby authorize                                    |                                     |                                 | to                     |
|-----------------------------------------------------|-------------------------------------|---------------------------------|------------------------|
|                                                     | (Name o                             | f U.S. Institution)             |                        |
| elease five (5) official copies of my transcription | ots to:                             |                                 |                        |
|                                                     |                                     |                                 |                        |
|                                                     |                                     |                                 |                        |
|                                                     |                                     |                                 |                        |
|                                                     |                                     |                                 |                        |
|                                                     |                                     |                                 |                        |
| As these transcripts will be sent to U.S. grad      | luate schools as part of my applica | tion please issue each in a ser | parate sealed envelope |
|                                                     | and concold as part of my applica   |                                 |                        |
|                                                     |                                     |                                 |                        |
|                                                     |                                     |                                 |                        |
|                                                     |                                     |                                 |                        |
|                                                     |                                     |                                 |                        |
| Name (printed)                                      |                                     |                                 |                        |
|                                                     |                                     |                                 |                        |
| Signature                                           |                                     | Da                              |                        |
| Jniversity ID No.                                   |                                     |                                 |                        |
|                                                     |                                     |                                 |                        |
| Enrollment Period From                              |                                     | То                              |                        |
| Anoth Waar of Craduation                            |                                     |                                 |                        |
|                                                     |                                     |                                 |                        |
| Date Degree Granted                                 |                                     |                                 |                        |
|                                                     |                                     |                                 |                        |
|                                                     |                                     |                                 |                        |
|                                                     |                                     |                                 |                        |
|                                                     |                                     |                                 |                        |
|                                                     |                                     |                                 |                        |
|                                                     |                                     |                                 |                        |
|                                                     |                                     |                                 |                        |